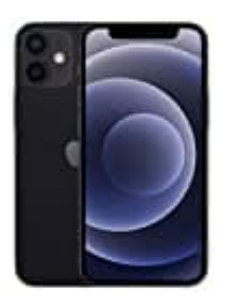

Apple iPhone 12 Mini

## Auto-Helligkeit deaktivieren

1. Öffne die **Einstellungen** auf deinem iPhone.

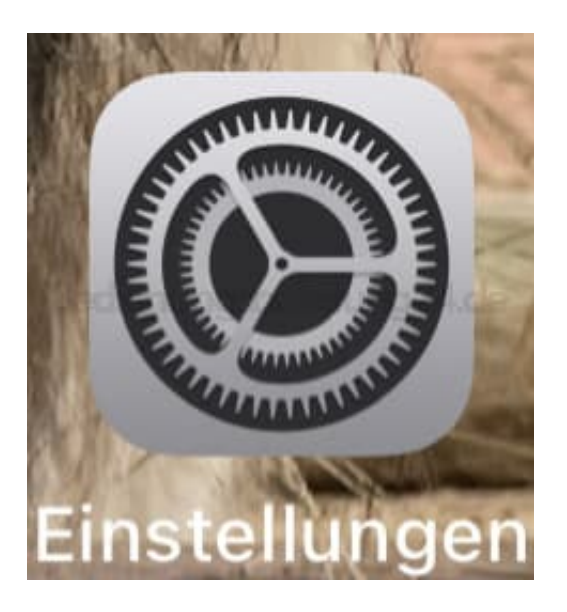

2. Scrolle zum Menüpunkt Bedienungshilfen.

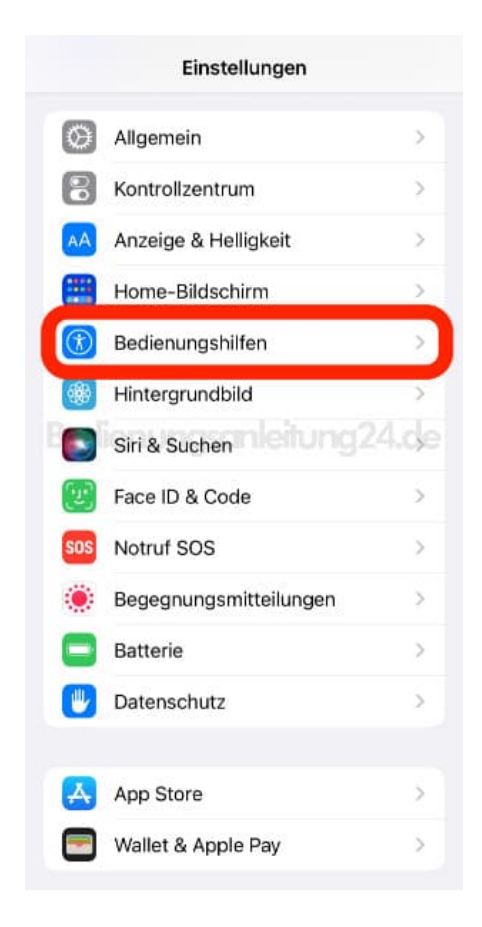

## 3. Hier tippst du auf **Anzeige & Textgröße**.

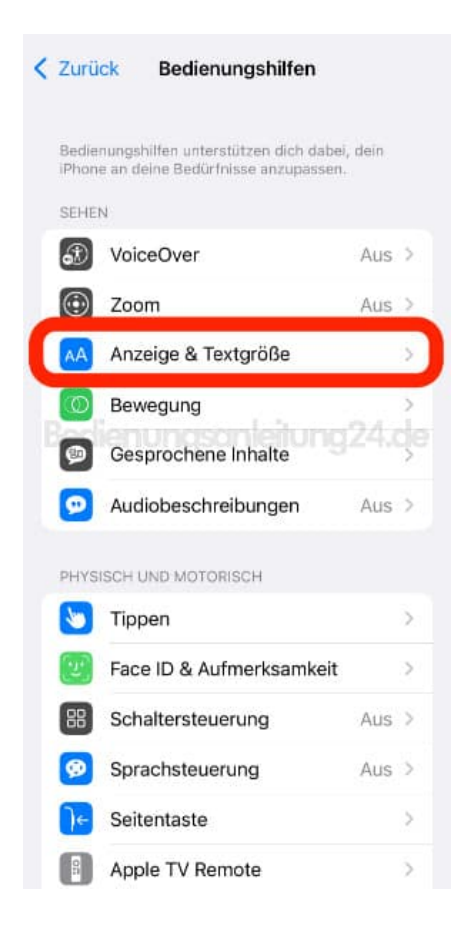

4. Ganz unten findest du den Eintrag **Auto-Helligkeit**. Der grüne Schalter signalisiert, dass die Funktion aktiviert ist.

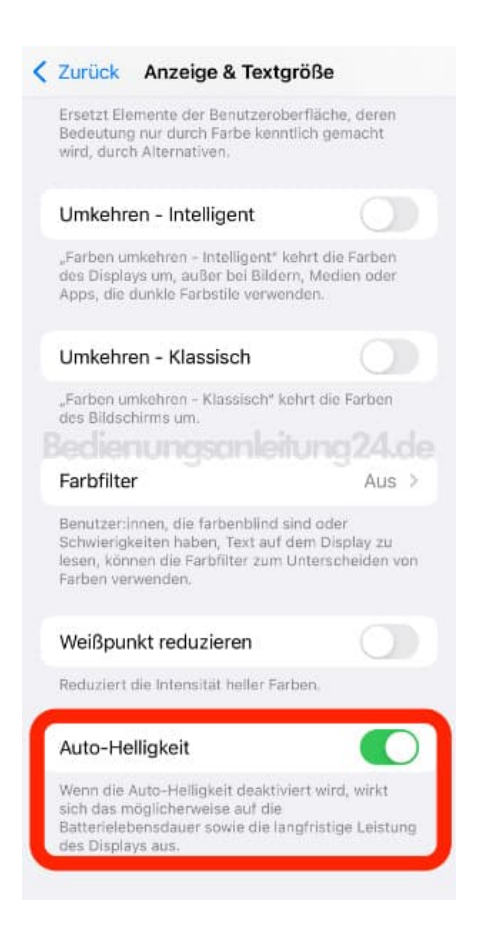

5. Tippe auf den Schalter, um die Funktion zu deaktivieren.

Nun wird die Helligkeit nicht mehr automatisch angepasst, sondern bleibt bei dem manuell festgelegten Wert.

| Zurück                                          | Anzeige & Textgri                                                                                   | öße                                        |
|-------------------------------------------------|----------------------------------------------------------------------------------------------------|--------------------------------------------|
| Ersetzt E<br>Bedeutur<br>wird, dure             | lemente der Benutzerober<br>ig nur durch Farbe kenntli<br>ch Alternativen.                          | fläche, deren<br>ch gemacht                |
| Umkeh                                           | ren - Intelligent                                                                                   |                                            |
| "Farben u<br>des Displ<br>Apps, die             | umkehren – Intelligent" kei<br>ays um, außer bei Bildern,<br>dunkle Farbstile verwend               | nrt die Farben<br>, Medien oder<br>Ien.    |
| Umkeh                                           | ren - Klassisch                                                                                     |                                            |
| "Farben u<br>des Bilds                          | imkehren - Klassisch* keh<br>chirms um.                                                             | rt die Farben<br>Jinci 24.de               |
| Farbfilt                                        | er                                                                                                  | Aus >                                      |
| Benutzer<br>Schwierig<br>Iesen, kö<br>Farben ve | innen, die farbenblind sin<br>gkeiten haben, Text auf de<br>nnen die Farbfilter zum Ur<br>arwenden. | d oder<br>m Display zu<br>tterscheiden von |
| Weißpu                                          | ınkt reduzieren                                                                                     |                                            |
| Reduzier                                        | t die Intensität heller Farbe                                                                       | en.                                        |
| Auto-H                                          | elligkeit                                                                                           |                                            |
| Wenn die<br>sich das<br>Batteriele<br>des Displ | Auto-Helligkeit deaktivier<br>möglicherweise auf die<br>ebensdauer sowie die lang<br>ays aus.       | rt wird, wirkt<br>fristige Leistung        |